## Bài 26. Đưa Sách PDF Lên Website

Ngày nay, người ta thường dùng định dạng PDF để tạo sách. Sách thuộc dạng PDF có thể tạo với dung lượng nhỏ để gởi qua email hoặc đưa lên website. Độc giả chỉ cần cài đặt Adobe Acrobat Reader "plug-in", miễn phí, là có thể đọc sách PDF ngay trong trang web. Sách PDF còn có ưu điểm là được trình bày in hệt như sách in.

Đưa sách PDF lên website giản dị hơn sách loại văn bản vì trọn cuốn sách đã được trình bày với các chương, phần theo thứ tự. Bạn chỉ cần đưa một file, tức là trọn cuốn sách, vào website.

Muốn đưa sách PDF lên, website **phải có danh mục dành cho sách PDF**. Giả sử website của bạn chưa có danh mục nào dành cho sách PDF, bạn hãy thêm danh mục mới tên là "**PDF Books**" cho loại nội dung này. Xin xem "Bài 3 – Thêm Danh Mục vào Website".

Khi tạo danh mục "PDF Books", bạn phải chọn Content Type là "**PDF Book**". Bạn có thể đặt tên danh mục là "PDF Novels", "PDF Documents" hay bất kỳ tên nào khác. Trong thí dụ này, chúng ta đặt tên là "PDF Books" cho giản dị.

## 1. Tao category "PDF Books"

- Login vào Control Panel, vào mục "Website Manager", chọn "Categories" trong bảng rải xuống.
- Chọn site ngôn ngữ phù hợp. Trong thí dụ này, bạn sẽ tạo category "Books" cho site tiếng Anh. Nếu ô gần góc trên, bên trái không hiện chữ "English Site", hãy bấm chuột vào ô và chọn "**English Site**".
- Bấm vào "Record Edit" để thêm một phiếu dữ liệu mới.

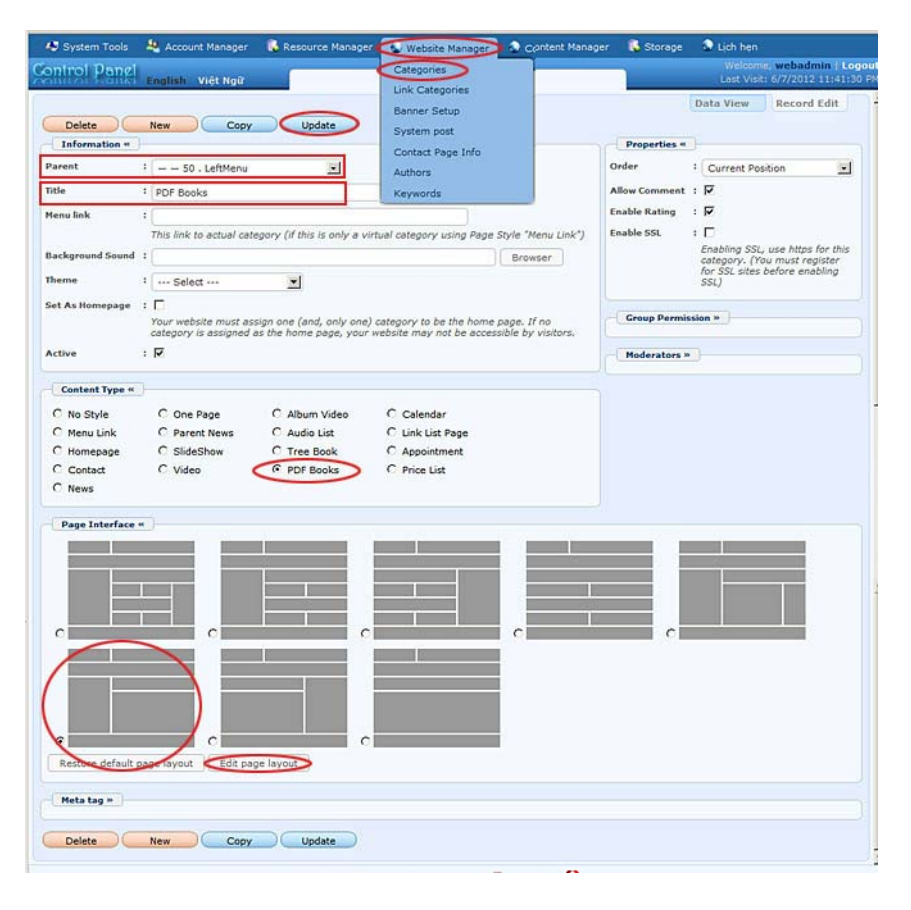

- Bấm ô Parent và chọn "Left Menu" để danh mục này nằm trong Left Menu.
- Điền "PDF Books" vào ô **Title**.
- Trong phần "Content Type", bấm vào ô trước chữ "PDF Book".
- Trong phần "**Page Interface**". Hãy chọn một kiểu trình bày theo ý muốn. Trong thí dụ này ta chọn kiểu số 6. Kiểu trình bày 2 cột này cho phép độc giả xem trang sách lớn và rõ hơn.
- Bấm nút "Add".
- Tuy nhiên, công việc vẫn chưa xong. Bạn cần sắp xếp thứ tự của danh mục mới trong Left Menu. Việc này chỉ làm được sau khi bạn đã tạo xong danh mục. Nơi khung "Properties" ở phía trên, bên phải, bấm vào ô cùng dòng với "Order" và chọn "After Books". Danh mục này sẽ nằm sau danh mục "Books".

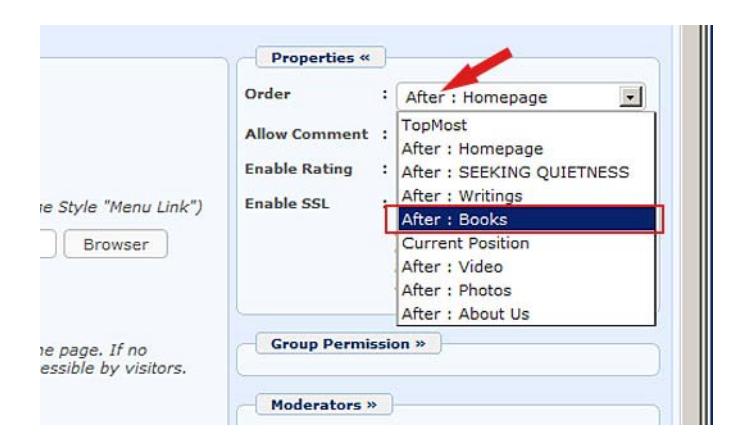

• Sau đó, bạn bấm nút "Update" ở dầu phiếu dữ liệu để hoàn tất.

Bạn đã tạo xong danh mục "PDF Books". Bây giờ, bạn sẽ bắt đầu đưa một cuốn sách lên website.

## 2. Tạo một tựa sách PDF

• Vào mục "Content Manager" rồi bấm vào "PDF Books" trong bảng rải xuống.

| 43 System Tools 🛛 & Account Manager | 🚯 Resource Manager | Website Manager | S Content Manager                  | 🔓 Storage | Lich hen                                                       |
|-------------------------------------|--------------------|-----------------|------------------------------------|-----------|----------------------------------------------------------------|
| Control Panel English Viet Ngữ      |                    | Admin Home Pag  | Articles<br>Video & Audio          |           | Welcome, webadmin   Logout<br>Last Visit: 6/7/2012 11:41:30 PM |
| <u>8</u> 2                          |                    |                 | Album Video<br>Slide Show<br>Books |           |                                                                |
| User Groups                         | Categories         | <               | PDF Books<br>Comments              |           | Resource<br>(File Mgr)                                         |
| 3                                   |                    |                 | Advertisement                      |           |                                                                |
|                                     |                    |                 | Poll Mgnt                          |           |                                                                |
|                                     |                    |                 | Web links                          |           |                                                                |
| Accounts                            | Articles           |                 | Calendar                           |           |                                                                |

• Danh sách các tựa sách PDF sẽ hiện ra. Danh sách hiện nay còn trống.

| ontroi Pan      | English Việt Ngữ |        | Book Manager    |                |    | Last Visit | 6/5/2012 | 5:18:49 PM |
|-----------------|------------------|--------|-----------------|----------------|----|------------|----------|------------|
| C X 10          |                  |        | Þ               |                | D  | ata View   | Record   | Edit       |
| English Site    | All              | Search | Show books only |                |    |            |          |            |
|                 |                  |        |                 | Records / Page | 10 | -          | Page     |            |
| Data not found. |                  |        |                 |                |    |            |          |            |
|                 |                  |        |                 | Records / Page | 10 |            | Page     | Þ          |

- Danh sách các tựa sách PDF sẽ hiện ra. Danh sách hiện nay còn trống.
- Bấm vào nút "**Record Edit**" ở góc trên, bên phải. Một phiếu dữ liệu trống sẽ hiện ra.

• Hãy điền tựa sách, tác giả, và bấm check vào Category "PDF Books".

| Add     Title / Description     Title / Description     Title / Description     Title / Description     Title / Description     Title / Description     Title / Description     Title / Description     Title / Description     Title / Description     Title / Description     Title / Description     Title / Description     Total particular     Title / Description     Total particular     Total particular     Title / Description     Total particular     Total particular     Total particular     Title / Description     Total particular     Title / Description     Title / Description     Total particular     Total particular     Total particular     Total particular     Total particular                                                                                                    | Control Vangi English Việt Ngữ                                                                                                    | Pdf Books Manager                                                                                                    | Last Visit: 6/8/2012 2:02:56 |
|----------------------------------------------------------------------------------------------------|----------------------------------------------------------------------------------------------------|----------------------------------------------------------------------------------------------------|------------------------------|
| Title / Description         Title / Man Budm Mo Tién         Title to display         Pdf Fide ::         Information *         Humbhail Image ::         Information *         Link to the thumbhail image for you proper bit how big your image is (with one condition: you must use the "Browser" button).         Biref         :         A brief summary of the article.         Information *         Posted Date :         Duried I ::         :         Date :         :         Defined ::         :         :         Defined ::         :         :         :         :         :         :         :         :         :         :         :         :         :         :         :         :         :         :         :         :         :         :         :         :         :         :         :<                                                                                                    | New Add                                                                                                    |                                                                                                    | Data View Record Edit        |
| Title : [High Budm Ma Tile]         Title to display         Pdf File :                                                                                                    | Title / Description «                                                                                                    |                                                                                                    | Category «                   |
| Title to display   Pdf File : Four PDF file size must not be larger than the available storage size. Information * Thumbhail Image : [Images/upload/site/article_noimage.jpg Browser Link to the thumbhail image, which is shown to the readers before they actually read the full story. You do not need to prepare this thumbhail image. The program will automatically create a thumbhail mage for you, no matter how big your image is (with one condition: you must use the "Browser" button). Breef : Information * Posted Date : Une * 08 2012 © 03 : 12 : 04 Viewed : 0 Defined : 1 : 100                                                                                                    | Title : Hộn Bướm Mơ Tiên                                                                                                    |                                                                                                    | 8- LeftMenu                  |
| Pdf Fde : Browser<br>Your PDF file size must not be larger than the available storage size.<br>Information Thumbnail Image : Information Image. The program will automatically read the full<br>story. You do not need to prepare this thumbnail image. The program will automatically create<br>a thumbnail mage for you, no matter how big your image is (with one condition: you must use<br>the "Browser" button).<br>Brief :<br>Information Thumbnail of the article.<br>Information Peosted Date : June 08 2012 © 00 : 12 : 04<br>Viewed : 0                                                                                                    | Title to display                                                                                                    |                                                                                                    | PDF Books                    |
| Your PDF file size must not be larger than the available storage size.         Information         Thumbnail Image :         //images/upload/site/article_noimage.jpg       Browser         //images/upload/site/article_noimage.jpg       Browser         Link to the thumbnail image, which is shown to the readers before they actually read the full story. You do not need to prepare this thumbnail image. The program will automatically create a thumbnail image for you, no matter how big your image is (with one condition: you must use the "Browser" button).         Brief       :         //image to prove the article.                                                                                                    | Pdf File :                                                                                                    | Browser                                                                                                    |                              |
| Information = Thumbnail Image : Images/upload/ste/article_noimage.jpg Images/upload/ste/article_noimage.jpg Units to the thumbnail image, which is shown to the readers before they actually read the full stopr, You do not need to prepare this thumbnail image. The program will automatically create a thumbnail image for you, no matter how big your image is (with one condition: you must use the "Browser" button). Brief :                                                                                                    | Your PDF file size must not be larger than the                                                                                                 | available storage size.                                                                                                    |                              |
| Thumbhail Image :<br>Thumbhail Image :<br>Images/upload/stel/article_neimage.jpg Browser<br>Link to the thumbhail image, which is shown to the readery before they actually read the full<br>a thumbhail mage for you, no matter how big your image is (with one condition: you must use<br>the "Browser" button).<br>Brief :<br>A brief summary of the article.<br>Information =<br>Posted Date : June = 08 2012 © 03 : 12 : 04<br>Viewed : 0                                                                                                    | Information #                                                                                                    |                                                                                                    |                              |
| Intermedial Indige :<br>Image: upload/site/article_noimage.jpg Browser<br>Unit to the thumbaal image, which is shown to the readers before they actually read the full<br>story. You do not need to program this dumbanticably create<br>a thumbaal image for you, no matter how big your image is (with one condition: you must use<br>the "Browser" button).<br>Brief :<br>A brief summary of the article.<br>Information =<br>Posted Date : June = 08 2012 © 03 ; 12 ; 04<br>Viewed : 0<br>Definal : Info                                                                                                    |                                                                                                    |                                                                                                    |                              |
| /Finages/upload/site/article_noimsge.jpg       Browser         Link to the thumbnail image, which is shown to the readers before they actually read the full story. Yeu do not need to prepare with automotally create a "thumbnail image The program will automatically create a "thumbnail image The program will automatically create a "thumbnail image to prove the "thut the "thut the thut the "thut the thut the thut the "thut the thut the thut the thut the thut the thut the thut the thut the thut the thut the thut the thut the thut the thut the thut the thut the thut the thut the thut the thut the thut the thut the thut the thut the thut the thut the thut the thut the thut the thut the t | Thumbhail Image:                                                                                                    |                                                                                                    |                              |
| Link to the thumbnail image, which is shown to the readers before they actually read the full<br>story. You do not need to program till submottably create<br>a thumbnail image for you, no matter how big your image is (with one condition: you must use<br>the "Browser" button).<br>Brief :<br>                                                                                                    | /images/upload/site/article_noimag                                                                                                    | e.jpg Browser                                                                                                    |                              |
| Brief :<br>A brief summary of the article.<br>- Information «<br>Posted Date : June 🗐 68 2012 @ 03 : 12 : 64<br>Viewed : 0<br>Definal : Inno                                                                                                    | Link to the thumbnail image, which is<br>story. You do not need to prepare th<br>a thumbnail image for you, no matte<br>the "Browser" button). | shown to the readers before they actually read the full<br>is thumbnail image. The program will automatically create<br>r how big your image is (with one condition: you must use |                              |
| A brief summary of the article.         .::)           Information «                                                                                                    | Brief :                                                                                                    |                                                                                                    |                              |
| .::<br>A brief summary of the article.<br>Information «<br>Posted Date : June © 08 2012 © 03 : 12 : 04<br>Viewed : 0<br>Definal : I sno                                                                                                    |                                                                                                    |                                                                                                    |                              |
|                                                                                                    |                                                                                                    |                                                                                                    |                              |
| Information       Posted Date 1 June       08 2012       03 12 2 04      Viewed 1 0      Dedinal 1 100                                                                                                    | A brief commany of the article                                                                                                    |                                                                                                    |                              |
| Information «           Posted Date 1 June @ 08 2012 @ 03 : 12 : 04           Viewed 2 0           Dedical 1 into                                                                                                    | A brief summary or the entrop.                                                                                                    |                                                                                                    |                              |
| Posted Date 1 June 2 08 2012 0 03 : 12 : 04                                                                                                    | Information «                                                                                                    |                                                                                                    |                              |
| Viewed : 0                                                                                                    | Posted Date : June 💽 08 2012 @ 03 :                                                                                                    | 12:04                                                                                                    |                              |
| Dedinal : inn                                                                                                    | Viewed : 0                                                                                                    |                                                                                                    |                              |
|                                                                                                    | Ordinal : 100                                                                                                    |                                                                                                    |                              |

- Ô Pdf File. Điền đường dẫn đến file PDF. Bạn sẽ dùng nút "Browse" ở cuối ô này để upload file lên server rồi chèn tên file vào đây. Đường dẫn sẽ được điền vào đây. Cách upload và chèn như sau:
  - Bấm nút "**Browse**". Bạn sẽ vào nơi chứa file của web server. Bạn sẽ thấy một số folder trong này.
  - Vì file này dùng cho sách PDF, chúng ta nên đưa vào folder PDF\_Books. Bấm vào folder "PDF\_Books". Folder này hiện chưa có file nào.

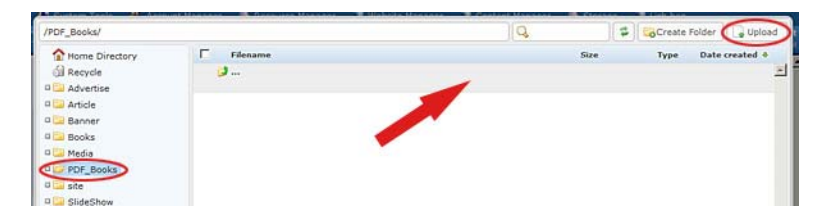

- Bấm nút "Upload" ở góc trên, bên phải.

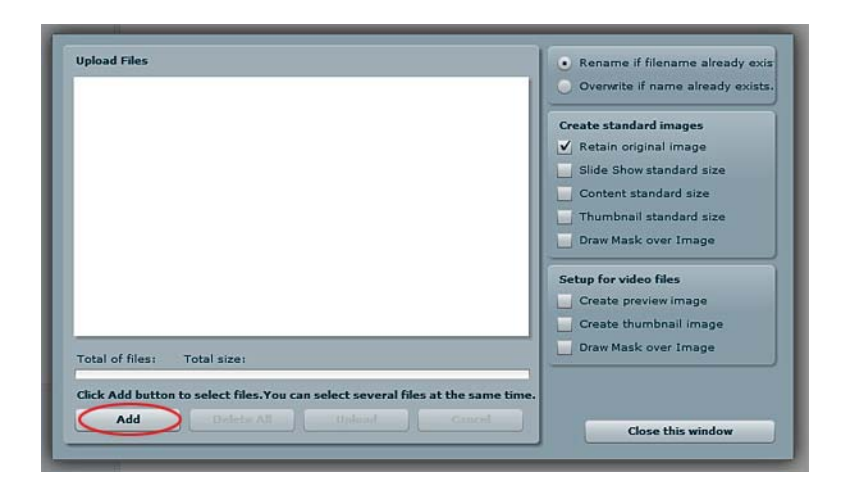

- Bấm nút "Add". Bạn sẽ thấy các file trong computer của bạn. Tìm tên file của sách PDF.

| 9 | select file(s) to u | pload by mysite    | e.avcyber.c  | om               |               | ×         |
|---|---------------------|--------------------|--------------|------------------|---------------|-----------|
|   | Save in:            | images for A       | dminGuide    | •                | G 🜶 📂 🛄 -     |           |
| 1 | 1                   | Name 🔺             |              | - Date           | - Type        | ▼ Size ▼▲ |
|   | 2                   | art 30 - book      | s 20.jpg     | 6/7/2012 6:26 PM | ACDSee 14 JPE | G 104 KB  |
|   | Recent Places       | art 30 - book      | s 21.jpg     | 6/7/2012 6:36 PM | ACDSee 14 JPE | G 55 KB   |
|   |                     | art 30 - book      | s 22 pdf.jpg | 6/8/2012 7:37 AM | ACDSee 14 JPE | G 110 KB  |
|   |                     | art 31 - book      | s 01.jpg     | 6/8/2012 1:51 PM | ACDSee 14 JPE | G 154 KB  |
|   | Desktop             | art 31 - book      | s 02.jpg     | 6/8/2012 1:59 PM | ACDSee 14 JPE | G 76 KB   |
|   |                     | art 31 - book      | s 03.jpg     | 6/8/2012 2:08 PM | ACDSee 14 JPE | G 58 KB   |
|   |                     | art 31 - book      | s 04.jpg     | 6/8/2012 2:11 PM | ACDSee 14 JPE | G 48 KB   |
|   | Libraries           | art 31 - book      | s 05.jpg     | 6/8/2012 5:14 PM | ACDSee 14 JPE | G 91 KB   |
|   |                     | art 31 - book      | s 06.jpg     | 6/8/2012 5:32 PM | ACDSee 14 JPE | G 35 KB   |
|   |                     | art 31 - book      | s 07.jpg     | 6/8/2012 5:36 PM | ACDSee 14 JPE | G 61 KB   |
|   | Computer            | bia sach 1.jp      | g            | 6/7/2012 8:29 AM | ACDSee 14 JPE | G 36 KB   |
|   | Computer            | bia sach 2.jp      | g            | 6/7/2012 4:15 PM | ACDSee 14 JPE | G 34 KB   |
|   |                     | HonBuomMo          | Tien.pdf     | 6/8/2012 5:00 PM | Adobe Acrobat | 102 KB    |
|   | Notwork             | HonBuomMo          | Tien-1.jpg   | 6/8/2012 4:38 PM | ACDSee 14 JPE | G 38 KB   |
|   | NELWOIK             |                    | 10000        |                  |               |           |
|   |                     | •                  |              |                  |               | •         |
|   |                     | File <u>n</u> ame: | HonBuom      | MoTien.pdf       | -             | Save      |
|   |                     | Save as type:      | All          |                  | <b>_</b>      | Cancel    |

- Bấm vào tên file, rồi bấm nút "Save". Bạn sẽ trở lại màn hình Upload với trên file ở phía trên, sẵn sàng để upload.

| HonBuomMoTien.pdf - 101.28 KB                                                                                    | Overwrite if name already exists                                                                                                    |
|----------------------------------------------------------------------------------------------------|----------------------------------------------------------------------------------------------------|
| Uploaded 0%                                                                                                    | Create standard images ✓ Retain original image Slide Show standard size Content standard size Thumbnail standard size Draw Mask over Image Setup for video files Create proview image |
| Total of files: 1 Total size: 101.28 KB<br>Uploaded 0% - 0.00 bytes of 101.28 KB<br>Add Delete All Upload Consol | Create thumbnail image<br>Draw Mask over Image                                                                                                    |

- Bấm nút "**Upload**". File sẽ được chuyển lên web server. Khi hoàn tất, bạn sẽ thấy thông báo "All files have been upload".
- Bấm nút "**OK**"
- Sau đó, bấm nút "Close this window" để đóng màn hình upload.
   Bạn sẽ bấm nút "Yes" khi được hỏi xác nhận.
- Bạn sẽ trở lại nơi chứa file. Trong đó đã có tên file mới upload.

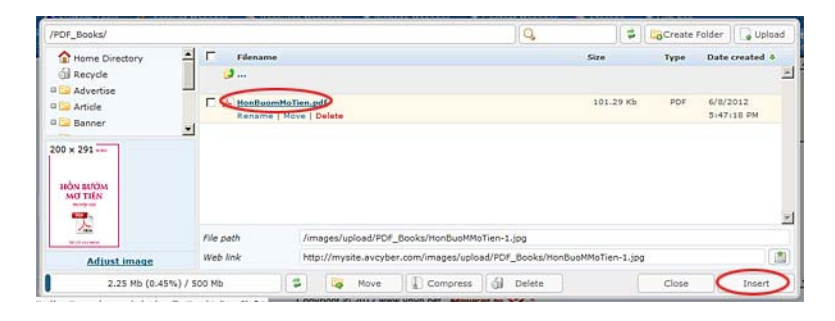

- Bấm vào tên file rồi bấm nút "Insert". Bạn sẽ trở lại phiếu dữ liệu. và tên đường dẫn đã được điền vào ô "Pdf File".

| Hồn Bướm Mơ Tiên                                         | S- LeftMenu                                        |
|----------------------------------------------------------|----------------------------------------------------|
| Title to display                                         | PDF Books                                          |
| e : /images/upload/PDF_Books/HonBuomMoTien.pdf           | Browser                                            |
| Your PDF file size must not be larger than the available | e storage size.                                    |
|                                                          |                                                    |
| ormation «                                               |                                                    |
| mail Image :                                             |                                                    |
|                                                          |                                                    |
| INVOR.                                                   |                                                    |
| /images/upload/site/article_noimage.jpg                  | Browses                                            |
| Link to the thumbnail image, which is shown              | to the readers before they actually read the full  |
| story. You do not need to prepare this thum              | brail image. The program will automatically create |
| the "Browser" button).                                   | ig your image is (with one condition: you must use |
|                                                          |                                                    |
|                                                          |                                                    |
|                                                          |                                                    |
|                                                          |                                                    |

- Nếu muốn hình thumbnail bìa sách hiện ra trong trang danh sách, bạn có thể đưa hình thumbnail bìa sách vào mục "Thumbnail Image". Bạn có thể đưa hình scan bìa sách thẳng lên web server, cỡ nào cũng được, và dùng chức năng thu nhỏ hình của Control Panel để tạo hình thumbnail. Xem lại "Bài 8 Thêm Hình Ảnh Vào Tin/Bài" để nhớ lại cách làm.
- Nếu có mô tả tóm tắt về cuốn sách, xin điền vào ô "Brief".
- Bấm nút "Add" để thêm cuốn sách này vào website.
- Bây giờ, bạn có thể vào website để kiểm soát kết quả những gì vừa làm. Bấm vào danh mục "PDF Books" bạn sẽ thấy trang này đã có cuốn sách bạn vừa đưa lên website.

| Quiet E                       | Imptiness                                 |                  |
|-------------------------------|-------------------------------------------|------------------|
| HOMEPAGE WRITINGS             | REFERENCE WEBSITES CONTACT H1-A H1-B H1-C |                  |
| Welcome, webadmin   Logout  🔯 | RSS                                       | English Việt Ngữ |
| HOMEPAGE                      | PDF Books                                 | 1 NA 1           |
| SEEKING QUIETNESS             | 00000                                     |                  |
| WRITINGS                      |                                           |                  |
| BOOKS                         | INDex DECEM                               |                  |
| PDF BOOKS                     |                                           |                  |
| VIDEO                         |                                           |                  |
| PHOTOS                        | Hôn Bướm Mơ Tiên                          |                  |
| ABOUT US                      | (Viewed: 0)                               |                  |
| SIGN UP FOR OUR NEWSLETTER    | 🛃 Edit                                    |                  |
|                               |                                           |                  |

• Bấm vào tên sách. Bạn sẽ vào trang chi tiết để xem sách.

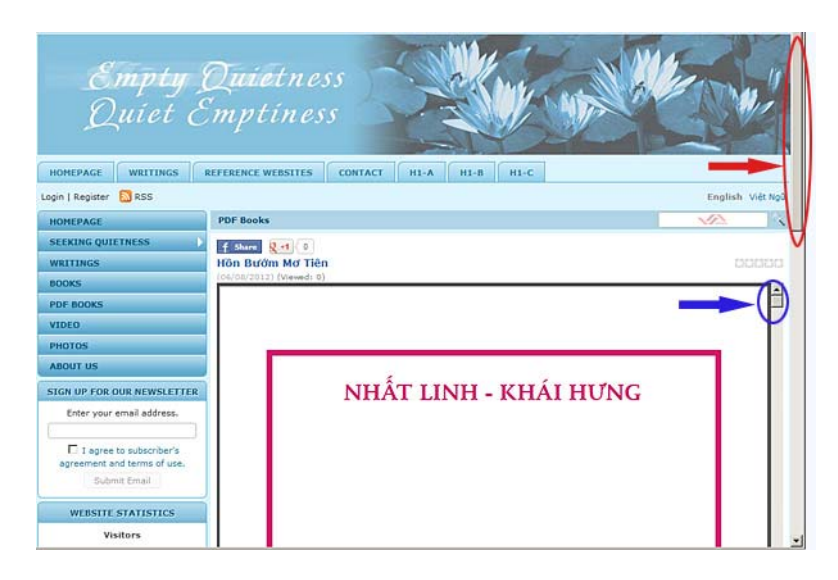

- Bạn có thể không thấy trọn vẹn trang sách. Bạn có thể dùng chuột kéo thanh di chuyển của sách PDF để xem phía dưới và các trang tiếp theo của cuốn sách. Hiện nay, bạn thấy có 2 thanh di chuyển. Thanh di chuyển của sách PDF là thanh phía trong. Thanh di chuyển trang web ở phía ngoài.
- Muốn thu nhỏ phóng lớn trang sách, bạn phải dùng **thanh công cụ**. Thanh công cụ chỉ hiện ra khi nào bạn di chuyển đến cuối trang web. Muốn xuống cuối trang web, bạn phải dùng **thanh di chuyển của trang web**.

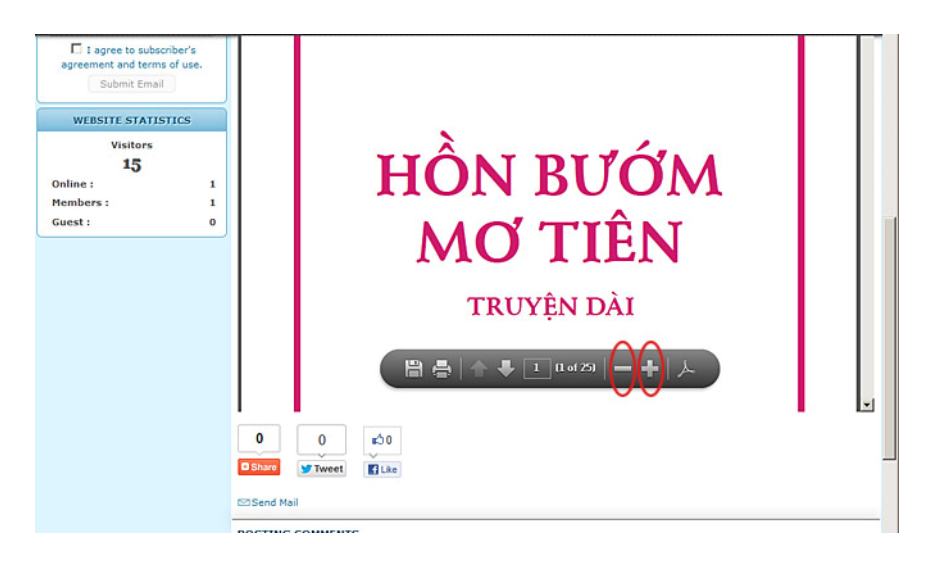

Đưa chuột bên trên trang sách, thanh cộng cụ sẽ hiện ra. Thanh công cụ có những nút để save vào máy, để in ra giấy, để đi đến trang kế tiếp hoặc trang trước, ô để đến thẳng trang muốn xem. Hai nút có dấu "--" và dấu "+" để thu nhỏ, phóng lớn. Thí dụ, bấm vào nút có dấu "--" vài lần, trang PDF sẽ được thu nhỏ như sau.

| TOTAL TOTAL                                                                                                    | ks                              | NA A  |
|----------------------------------------------------------------------------------------------------|---------------------------------|-------|
| REEKING QUIETNESS                                                                                                    | ar ()<br>(g t) ()<br>(ôm M Tiên | 00000 |
| IOOKS                                                                                                    | 52) (VIIIIII) 2)                | -     |
| OF BOOKS                                                                                                    |                                 |       |
| IDEO                                                                                                    | NHẤT LINH - KHẢI HƯNG           |       |
| HOTOS                                                                                                    |                                 |       |
| BOUT US                                                                                                    |                                 |       |
| IGN UP FOR OUR NEWSLETTER                                                                                                    |                                 |       |
| Enter your email address.                                                                                                    | and an analysis                 |       |
|                                                                                                    | HON BUOM                        |       |
| I agree to subscriber's<br>agreement and terms of use.                                                                                                    | MO TIEN                         |       |
| Submit Email                                                                                                    | TRUYỆN DÀI                      |       |
| WEBSITE STATISTICS                                                                                                    |                                 |       |
| Visitors                                                                                                    |                                 |       |
| 16                                                                                                    |                                 |       |
| and a strange of the second second seco | TƯ LỰC VĂN ĐOÀN                 |       |
| Online: 1                                                                                                    |                                 |       |

Đến đây, bạn đã hoàn tất bài hướng dẫn về cách đưa sách PDF lên website.